# Menaikkan Kelas Siswa

Anda dapat menaikkan kelas siswa yang akan naik tingkat/jenjang ke kelas selanjutnya di Dashboard Payment.

Ouration 3 minute(s)

### Contents

Introduction Step 1 - Pada Halaman Beranda Pilih Siswa Step 2 - Pilih Kelas di Kolom Perpindahan Kelas Step 3 - Klik Pindah Kelas Step 4 - Selesai Comments

# Introduction

Langkah berikut akan menuntun Anda dalam melakukan perapian data kelas di Lembaga Anda, terutama untuk siswa yang akan naik tingkat/jenjang ke kelas selanjutnya.

# Step 1 - Pada Halaman Beranda Pilih Siswa

Silahkan pilih menu Siswa pada halaman beranda, dan klik Pindah Kelas & Kelulusan.

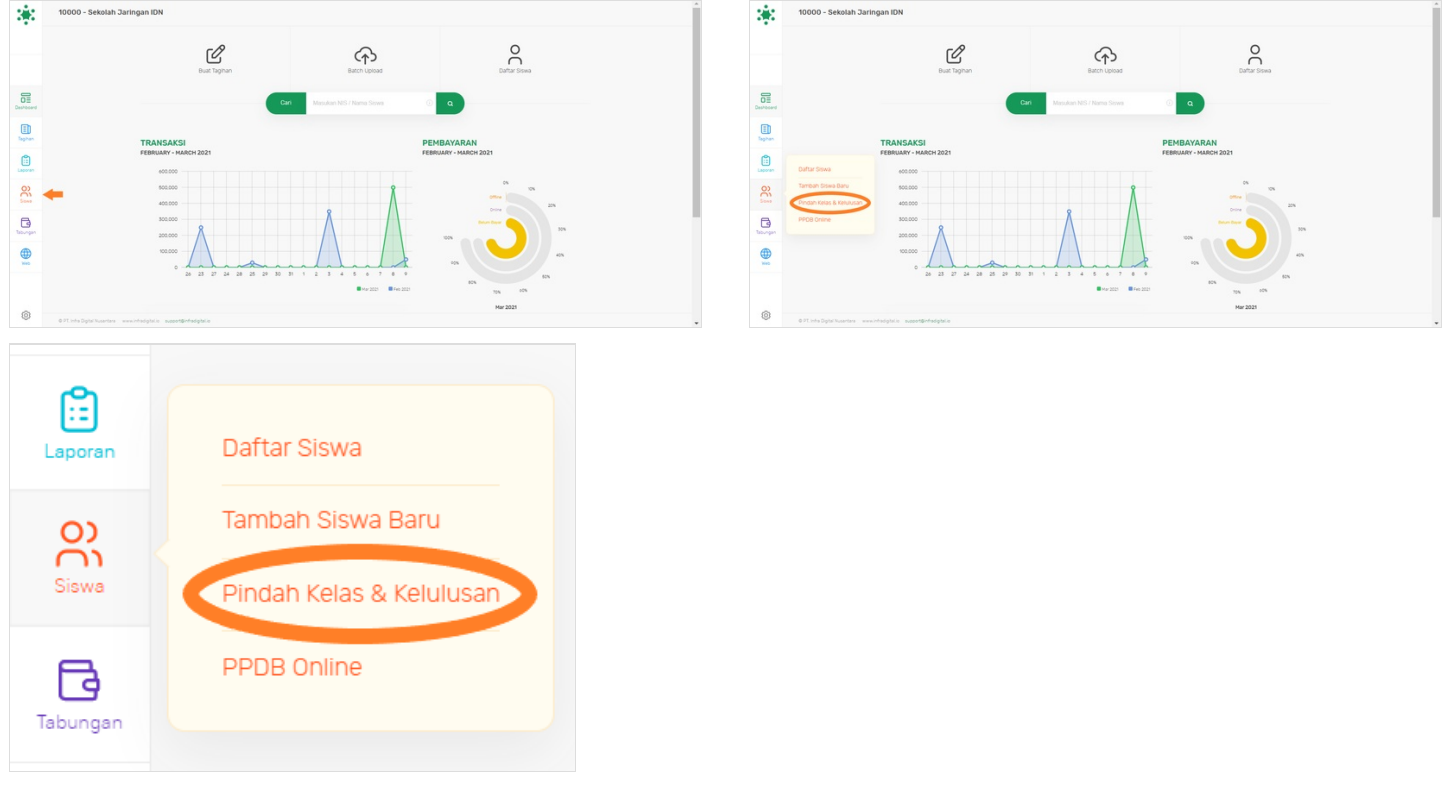

# Step 2 - Pilih Kelas di Kolom Perpindahan Kelas

Pilih **Kelas** yang ingin dinaikkan pada kolom **Perpindahan Kelas** dan pastikan kelas yang akan dinaikkan adalah 1 kelas dibawah kelas yang sudah diluluskan sebelumnya.

Contoh 1 kelas dibawah kelas tertinggi di SD/MI adalah kelas 5, SMP/MTs kelas 8 dan SMA/MA/SMK kelas 11.

#### Pada contoh gambar Kelas 11.

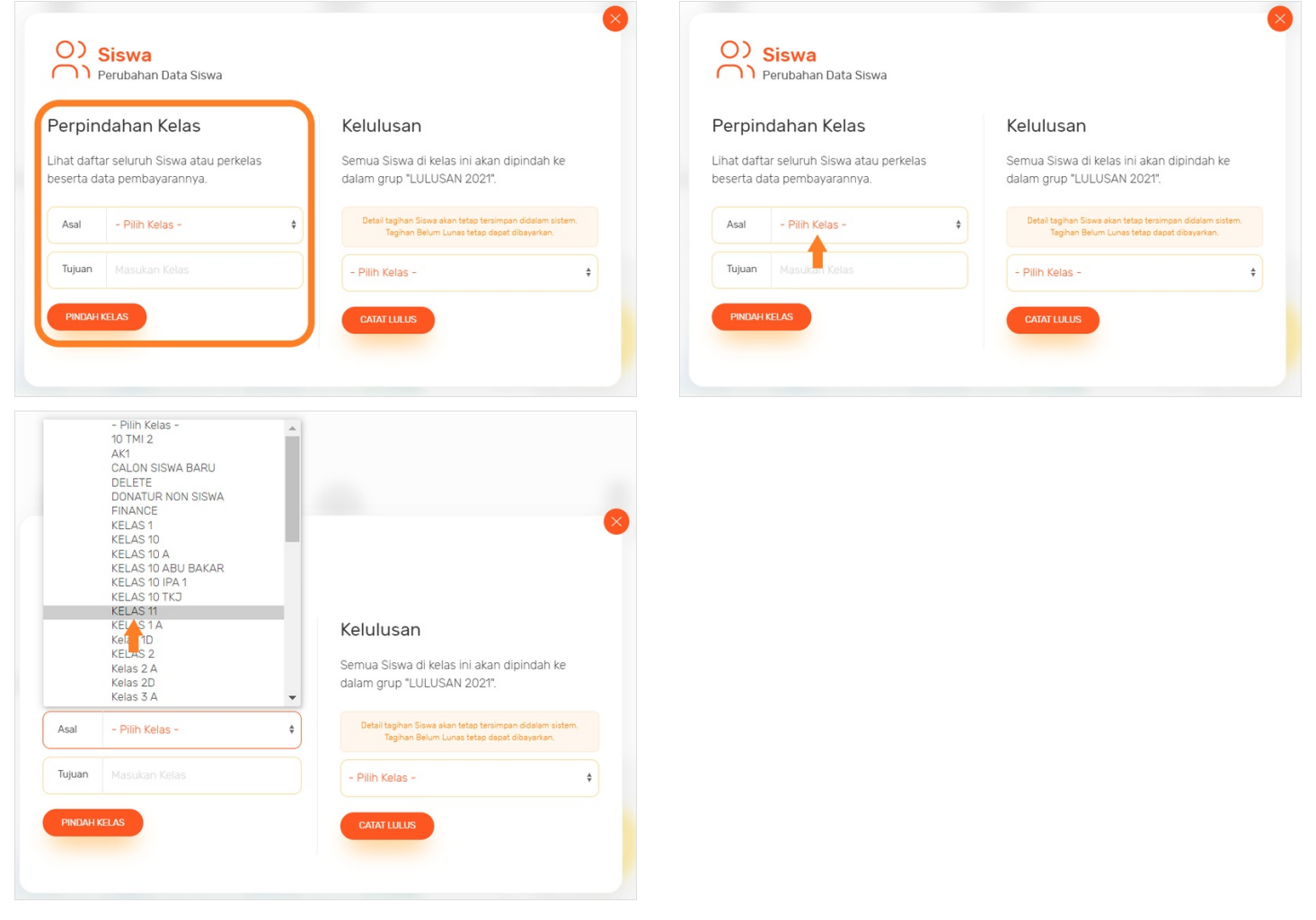

# Step 3 - Klik Pindah Kelas

#### Setelah kelas dipilih, klik Pindah Kelas.

Silahkan klik Ya, Update jika kelas awal dan tujuan yang dipilih sudah benar.

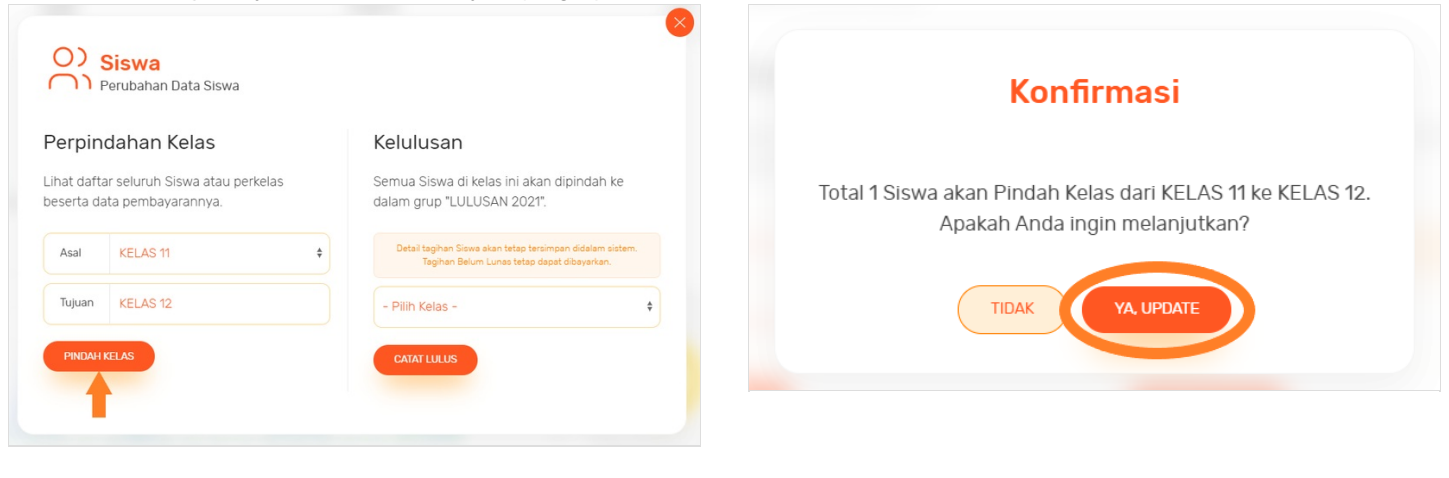

## Step 4 - Selesai

Selamat, Anda telah berhasil menaikkan kelas siswa (contoh kelas 11) menjadi **Kelas 12**.

#### Penting!

Kosongkan terlebih dahulu kelas yang dituju agar tidak tercampur dengan siswa kelas yang dinaikkan.

Lihat cara meluluskan kelas tertinggi di Meluluskan Siswa Berdasarkan Kelas - infradigital (dokit.app).

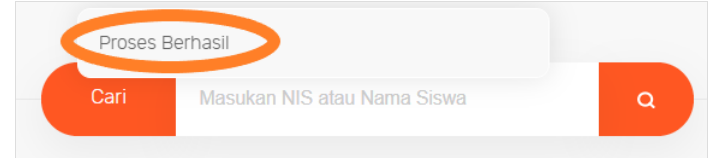